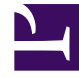

## **GENESYS**

This PDF is generated from authoritative online content, and is provided for convenience only. This PDF cannot be used for legal purposes. For authoritative understanding of what is and is not supported, always use the online content. To copy code samples, always use the online content.

## SMART User Manual

Introducing the Program Interface

## Introducing the Program Interface

The SMART Program interface contains the following main components:

|    |                                      | 4                                  | 5                          | (                                                  | 6                       |                        |
|----|--------------------------------------|------------------------------------|----------------------------|----------------------------------------------------|-------------------------|------------------------|
|    | Tenten Tabel Million Efadericitester |                                    |                            |                                                    |                         |                        |
|    | Smart Edit Tools Window Help         |                                    |                            |                                                    |                         |                        |
|    |                                      |                                    |                            |                                                    |                         |                        |
| •  |                                      |                                    |                            |                                                    |                         | 11.2                   |
| •  | Program Manager                      | Customer Service                   | pervico                    |                                                    |                         | 17.4                   |
| 2- | - Programs                           |                                    |                            |                                                    |                         |                        |
| ă_ | Show Al                              | Content Notes Triggers -           | Trans Country Double       | Fauch Time                                         | Customer Identification | 1                      |
| •  | 8 🛄 M                                | Service Activation or Trans 1      | Topic ANY 1                | Search entire call                                 | Deposit                 | Balance Inquiry        |
|    | Customer Service                     | Customer Identification            | Topic ANY 1                | Search entire call                                 | Fees and S. es Charges  | Dissatisfaction        |
|    | - A Sales Campaign - Family Package  | Fees and Services Charges          | Topic ANY 1                | Search entire call START                           | MA New Jones Collins    | Children Dil Constants |
|    | Sales Campaign - Virginia            | High Bill Complaint                | Topic ANY 2<br>Topic ANY 2 | Search from: ORE to: OA                            | a for man conferences   | The company            |
|    | test                                 | Balance Inquiry<br>Dissatisfaction | Topic ANY 2<br>Topic ANY 2 | Search from: ORE to: 0A<br>Search from: ORE to: 0A | Reception Problems      | Make Payment           |
|    | -                                    | Reception Problems                 | Topic ANY 1                | Search entire call                                 | Service Actor Transfer  |                        |
|    |                                      | Colorer 1                          | right, Marr 1              | search entry can                                   |                         |                        |
|    |                                      |                                    |                            |                                                    |                         |                        |
|    |                                      |                                    |                            |                                                    |                         |                        |
|    |                                      |                                    |                            |                                                    |                         |                        |
|    |                                      |                                    |                            |                                                    |                         |                        |
|    |                                      |                                    |                            |                                                    |                         |                        |
|    |                                      |                                    |                            |                                                    |                         |                        |
|    |                                      |                                    |                            |                                                    |                         |                        |
|    |                                      |                                    |                            |                                                    |                         |                        |
|    |                                      |                                    |                            |                                                    |                         |                        |
|    |                                      |                                    |                            |                                                    |                         |                        |
|    |                                      |                                    |                            |                                                    |                         |                        |
|    |                                      |                                    |                            |                                                    |                         |                        |
|    |                                      |                                    |                            |                                                    |                         |                        |
|    |                                      |                                    |                            |                                                    |                         |                        |
|    |                                      |                                    |                            |                                                    |                         |                        |
|    |                                      |                                    |                            |                                                    |                         |                        |
|    |                                      |                                    |                            |                                                    |                         |                        |
|    |                                      |                                    |                            |                                                    |                         |                        |
|    |                                      |                                    |                            |                                                    |                         |                        |
|    |                                      |                                    |                            |                                                    |                         |                        |
|    |                                      |                                    |                            |                                                    |                         |                        |
|    |                                      |                                    |                            |                                                    |                         |                        |
|    |                                      |                                    |                            |                                                    |                         |                        |

| Number | Description                                                          |
|--------|----------------------------------------------------------------------|
| 1      | Displays the Program Manager.                                        |
| 2      | Includes Program options.                                            |
|        | Quick access to:                                                     |
|        | • 🚞 Creates a new program folder.                                    |
|        | • 😻 Creates a new program .                                          |
| 2      | • 🛇 Opens the selected program .                                     |
|        | lacksim 	imes Deletes the selected program .                         |
|        | • Filters the tree according to the characters entered in the field. |
|        | • Show All • Filters the tree according to the                       |

| Number | Description                                                                                                    |
|--------|----------------------------------------------------------------------------------------------------|
| Number | <ul> <li>Description</li> <li>type of information you want to see: <ul> <li>Show All: Shows all the items in the tree.</li> </ul> </li> <li>Show Active: Shows all the active programs that can be applied to SpeechMiner.</li> <li>Show Inactive: Shows all the inactive programs that cannot be applied to SpeechMiner.</li> <li>Show Updated since Apply: Shows all the items that were changed since you last applied SMART changes to SpeechMiner.</li> <li>Show Locked by Me: Shows all the items locked by the current user.</li> </ul> |
| 4      | <ul> <li>Quick access to:</li> <li>Saves the selected Program details.</li> <li>Changes the direction of the selected Program diagram.</li> <li>Shows / hides diagram details.</li> <li>Shows / hides List pane.</li> </ul>                                                                                                    |
| 5      | <ul> <li>Quick access to:</li> <li>Content: Displays the list of topics and non-<br/>linguistic data associated with the specific<br/>program .</li> <li>Notes: Contains your notes about the specific<br/>program . You can add notes to this tab.</li> <li>Triggers: Displays the links included in the<br/>program 's structure.</li> </ul>                                                                                                    |
| 6      | <b>Program Structure</b> : A diagram that displays the order in which the program 's items should appear in the interaction. SpeechMiner searches for interaction content according to the program structure.                                                                                                    |

Related Topics

Create a Program